### はじめに

ここでは、ToolTipアプリケーションの一覧と、 ToolTipアプリケーションを使用するにあたり必要な設定と手順について記載致します。

#### 

### その他

各アプリケーションで必要な個別の設定は、アプリケーションのzipファイルに同梱されている別紙をご確認ください。 各アプリケーションは、AgilePoint NX v7.0 SU1 で作成されてます。AgilePoint NX 6.0、AgilePoint NX7.0では動作しません。

### ToolTipアプリケーション一覧

|    | ToolTip内容                    | アプリケーション名                                           | アプリ区分    | 公開日      |
|----|------------------------------|-----------------------------------------------------|----------|----------|
| 1  | 自動採番                         | ToolTip_001_AutoNumbering                           | Standard | 2019/8/1 |
| 2  | REST連携                       | ToolTip_002_RestService                             | Standard | 2019/8/1 |
| 3  | AD連携                         | ToolTip_003_ActiveDirectoryOpe                      | Standard | 2019/8/1 |
| 4  | 入力項目制御                       | ToolTip_004_DisplayReadWriteConfig                  | Standard | 2019/8/1 |
| 5  | 引戻し                          | ToolTip_005_PullBackType1,ToolTip_005_PullBackType2 | Standard | 2019/8/1 |
| 6  | EXCEL操作                      | ToolTip_006_ExcelReadWrite                          | Standard | 2019/8/1 |
| 7  | タスクの同期制御                     | ToolTip_007_360Degree                               | Standard | 2019/8/1 |
| 8  | 親プロセス制御の回避策                  | (資料のみ)                                              | Advanced | 2019/8/7 |
| 9  | UI上でのEXCEL読み込み               | (資料のみ)                                              | Advanced | 2019/8/7 |
| 10 | UI上でのCSV読み込み                 | (資料のみ)                                              | Advanced | 2019/8/7 |
| 11 | プロセス更新時に変数を変換                | (資料のみ)                                              | Standard | 2019/8/7 |
| 12 | 独自追加したボタンのクリック結果をプロセス分岐条件に使用 | (資料のみ)                                              | Standard | 2019/8/7 |
| 13 | ループアクティビティ                   | (資料のみ)                                              | Standard | 2019/8/7 |
| 14 | 過去データの再利用(レポートビューの利用)        | (資料のみ)                                              | Advanced | 2019/8/7 |
| 15 | 連続承認(ワークセンター標準機能)            | (資料のみ)                                              | Standard | 2019/8/7 |
| 16 | テキストファイル出力(PowerShell連携)     | (資料のみ)                                              | Advanced | 2019/8/7 |
| 17 | イベントサービス(DBInsertトリガ)        | (資料のみ)                                              | Standard | 2019/8/7 |
| 18 | 過去データの再利用 - Advanced         | (資料のみ)                                              | Advanced | 2019/8/7 |
| 19 | イベントサービス(ファイルドロップトリガ)        | (資料のみ)                                              | Standard | 2019/8/7 |

#### アプリ区分について

Advancedのアプリケーションサンプルにつきましては、弊社プロフェッショナルサービスのご契約者様に提供致しております。

弊社営業までお問い合わせください。

### アプリケーションテンプレートのインポート手順

以下手順を実施することで、アプリケーションテンプレートを使用することができるようになります。

【アプリケーションテンプレートをインポート】

1.画面上部のメニュー>ビルドアプリをクリック

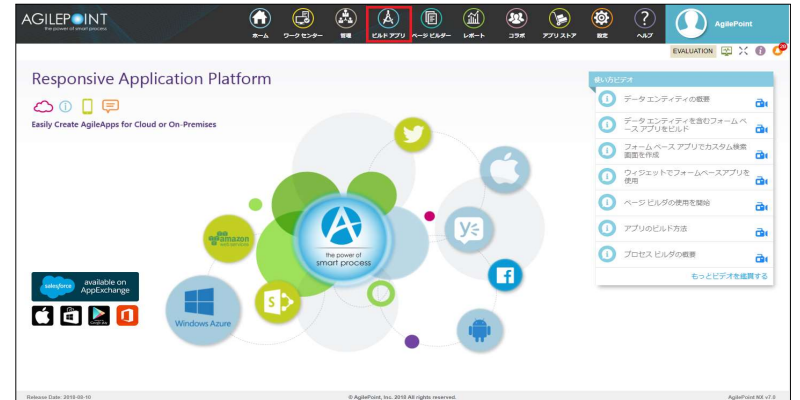

#### 2.インポートをクリック

|                                                                                                    |                                                                                                    | ホーム ワークセンター 前間 ビルドアプリ ページ                   | 214- L#-1 39# 779217                   |                                                                                                    |
|----------------------------------------------------------------------------------------------------|----------------------------------------------------------------------------------------------------|---------------------------------------------|----------------------------------------|----------------------------------------------------------------------------------------------------|
| עיפי                                                                                                    |                                                                                                    |                                             |                                        | EVALUATION 🕎 💥                                                                                                    |
| アプリケーション 🔇                                                                                                    | = 私のアプリケーション »                                                                                                    |                                             |                                        |                                                                                                    |
| <ul> <li>ご</li> <li>ご</li></ul> |                                                                                                    | 6 ℃ 43 / 10 ♥ 17 A                          | ① ▲ か<br>イン ジニークローン 細田                 |                                                                                                    |
|                                                                                                    | ビルドアプリ                                                                                                    |                                             |                                        |                                                                                                    |
|                                                                                                    | ここからア<br>リケーショ                                                                                                    | プリケーションの作成を開始します。フォームやシェイ<br>ンを拡張することができます  | を使用してアプ                                | さらなる学習                                                                                                    |
|                                                                                                    | Å                                                                                                    | データ エンティティ                                  |                                        | <ul> <li>○ AgikPointオンライン大革</li> <li>○ アプリ ビルダのトレーニング ガイドをダウ:</li> <li>○ AgikPoint ドキュメンテーション</li> </ul>                                                                                                    |
|                                                                                                    | A 771<br>現近使った項目                                                                                                    | プータエンティティ                                   |                                        | <ul> <li>AgeNetのエラインスキ</li> <li>ラブリ ビルダのトレーニング カイドをがつ:</li> <li>AgeNet ドキュメンテーション</li> </ul>                                                                                                    |
|                                                                                                    | ▲ 771<br>単近使った現日<br>アプリケーション名▼                                                                                                    | <u>データエンディティ</u><br>ファイル&▼                  | コンデンツの種類・                              | <ul> <li>AgePetratスショインスネ</li> <li>アゴリビルダのトレーニングガイドをかつ:</li> <li>AgePetratドキュメンテーション</li> <li>AgePetratドキュメンテーション</li> </ul>                                                                                                    |
|                                                                                                    |                                                                                                    | <u>データエンディディ</u><br>ファイル&・                  | コンテンジの積減・                              | ● 396-84013-9425年<br>● プジリビルタのトレーニングボドモダン<br>● AgePert ドキュメンターション<br>単純単称日 -                                                                                                    |
|                                                                                                    |                                                                                                    | <i>γ−9</i> x> <i>γ</i> + <i>γ</i> +<br>7-4% | コンテンジの積損・                              | <ul> <li>укранистранизация</li> <li>укранистранизация</li> <li>укранизация</li> <li>укранизация</li> <l< td=""></l<></ul>                                                                                                    |
|                                                                                                    | A アパリ<br>単近使った項目<br>アプリクーション名・                                                                                                    | 7-9137474<br>77468*                         | コンテンジの構成・                              | ● paperator3-425年<br>● フブリビルスのトーエングガイトを分交<br>● AgeRent ドモュメンデーション<br>単純素新日・                                                                                                    |
|                                                                                                    | Kitter 2018     Kitter 2018     Kitt | 7-9337474<br>27448*                         | コンデンYONg •                             | ● Applend 20-97-02年<br>● フラン しばのわ (- コンク が 作きの)<br>● Applent ドキュンター-535                                                                                                    |
|                                                                                                    | A アパ<br>単元任った項目<br>アプリターション& *                                                                                                    | 7-9337474<br>7748*                          | 25959068日 •                            | ● Applement2-90-037<br>● 370-0360                                                                                                    |
|                                                                                                    |                                                                                                    | 7-9137171<br>27156*                         | 279796 <b>88 -</b>                     | ● Applend 20-97 (2018)<br>● 720 USADN-12-20 20 474 893<br>● Applend Het al 2017-563                                                                                                    |
|                                                                                                    | <ul> <li>単二、マンク</li> <li>単二、シンク</li> <li>単二、シンク</li> <li>単二、シンク</li> <li>マンク</li> <li>マンク</li></ul>                                                                                                    | 7-9337474<br>72448+                         | з>л∘уойщ∙                              | Applements-points     Applements-points     Applements-points     Applement-fields/order-points     Applement-fields/order-points     App       |
|                                                                                                    | <u>кан луч</u><br>1058-слян<br>7709-сазак                                                                                                    | 7-9137171<br>27148*                         | • #################################### | ● Applend 20-90 / 037<br>● 720 / 04 / 040 / 040 / |
|                                                                                                    | Kar÷2-88<br>7702-3-2€+                                                                                                    | 7-9337474<br>77448+                         | コンデンジの結果・                              | ● Applements-90-004<br>● 370-004<br>● Applement Hetastrates<br>● Applement Hetastrates<br>Applement Hetastrates                                                                                                    |

※インポートボタンがクリックできない場合は、既存のアプリケーションが選択されている可能性があるため以下のどちらかを実施 ・ブラウザを再読み込み

- ・アプリケーションライブラリの上に表示されている、「私のアプリケーション」をクリック(上図の青枠)
- 3.アプリケーションをインボート画面が表示されたら、「ファイルを選択」をクリックし、インボートするアプリケーションを選択し、OKをクリック (インボートするアプリケーションは、zipファイルの状態で選択)

| アプリケーションをインボート              |         | ×     |
|-----------------------------|---------|-------|
| インボート アプリケーション 🕜            |         |       |
| ファイル *:                     |         |       |
| # Business_Card_Request zip | × ファイ)  | レを選択  |
| メモ:同じ名前のアプリケーションやファイルがある場合は | 、上書きします |       |
|                             |         |       |
|                             |         |       |
|                             |         |       |
|                             |         |       |
|                             |         |       |
|                             |         |       |
|                             |         | _     |
|                             | ок      | キャンセル |
|                             |         |       |

4.インポートに成功すると以下ダイアログが表示され、アプリケーションライブラリにアプリケーションが追加される

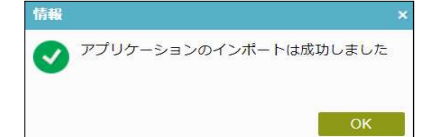

【インポートしたアプリケーションを発行】

5.アプリケーションライブラリから、インポートしたアプリケーションを選択し、発行ボタンをクリック

| 🚺 私のアプリケーション                                     | く ◆ 私のアプリケーション ≫ 名刺リクエスト ≫                                                              |                                                   |  |
|--------------------------------------------------|-----------------------------------------------------------------------------------------|---------------------------------------------------|--|
| <ul> <li></li></ul>                              | <ul> <li>● ▷ ● 音 ○</li> <li>● ○ ● 音 ○</li> <li>● 部元 改名 編集 棚総 バー… チェック… チェック…</li> </ul> | ☆ ↓ ☆ ♥ 〒 ☆ ௴ ☆ ☆ ☆ ↓ ☆ ↓ ☆ ↓ ☆ ↓ ☆ ↓ ☆ ↓ ☆ ↓ ☆ ↓ |  |
| <ul> <li>*** ワークフロー</li> <li>*** 一般回覧</li> </ul> | プロセスかフォームを追加                                                                            |                                                   |  |
|                                                  | アプリケーションにプロセスを追加するか、アプリケーションで使用するユーザー入<br>カフォームを作成します<br>プロセスモデルを認道 タスクフォームを追加          |                                                   |  |
| ▷ 🐮 販売割引承認                                       | クイック リンク                                                                                |                                                   |  |
| ▶ ■ 販売注文                                         | ∧ 既存のファイルを編集                                                                            |                                                   |  |
| ド 調査圧制人                                          | ファイル名▼                                                                                  | コンテンツの種類 ▼                                        |  |
|                                                  | 名刺リクエストプロセス                                                                             | プロセス モデル                                          |  |
| ▶ ■ 無意因療運絡元情報                                    | アドミン承認                                                                                  | タスク フォーム                                          |  |
|                                                  | スーパーバイザー承認                                                                              | タスク フォーム                                          |  |
|                                                  | レポートビュー                                                                                 | タスク フォーム                                          |  |
|                                                  | 申請フォーム                                                                                  | タスクフォーム                                           |  |
|                                                  | Approval Notification                                                                   | 電子メール テンプレート                                      |  |
|                                                  | Assignment Notification                                                                 | 電子メール テンプレート                                      |  |
|                                                  | Clarification Notification                                                              | 電子メール テンプレート                                      |  |
| -                                                | Poinct Natification                                                                     | #Z<===>.== k                                      |  |

#### 6.発行ボタンをクリック

| 約 アプリケーション  |          |         |
|-------------|----------|---------|
| アプリケーションを発行 |          |         |
| ラベル *:      |          |         |
| Label 1.00  |          |         |
| バージョン *:    | 前のバージョン: |         |
| 1.00        | 1.00     |         |
| 説明:         |          |         |
|             |          |         |
|             |          |         |
|             | а.       |         |
|             |          | 約 キャンセル |

7.発行が完了すると、ダイアログが表示されるので閉じるをクリック

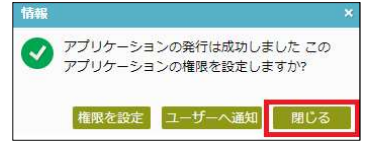

8.メニュー> ワークセンター> 私のアプリケーション へ表示されていれば使用可能

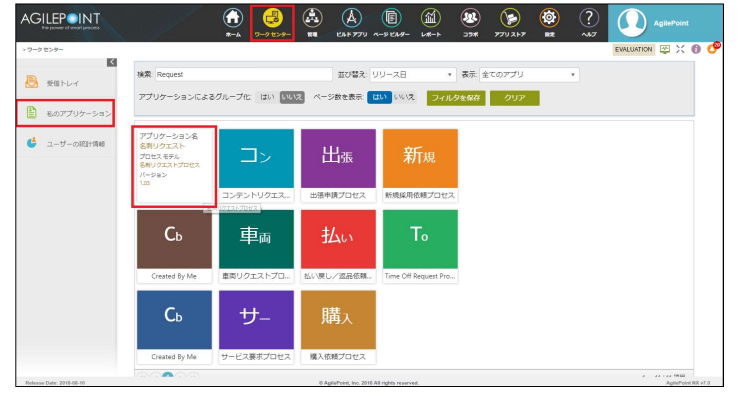

以上